# 東御市民向け 上田市の WEB予約サイト ご利用ガイド

※東御市民が上田市の接種会場を予約する場合

実際の画面とは一部異なります。

1. お手元にご準備ください

東御市の予約コールセンターに上田市内の会場で接 種したい旨を申し出て、上田市の「接種予約用番号」 と「認証コード」をもらってください。

電話番号:0570-000-518(ナビダイヤル) 受付時間:平日の午前9時から午後5時

① 接種予約用番号・認証コード

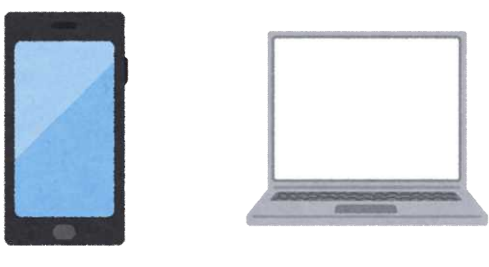

 スマートフォンやパソコンなど インターネット接続できる端末

## 2. 予約サイトにアクセスします

上田市 新型コロナウイルスワクチン接種 WEB予約サイト

### https://gvi-reserve.azurewebsites.net/ueda にアクセス

※上田市ホームページ「新型コロナワクチン接種 WEB予約方法について」からもアクセスできます。 (上田市ホームページにて「コロナ 接種 予約」とキーワード検索してご覧ください。)

予約画面でメールアドレスを入力いただくと、予約受付後に案内メールを送信します。 ただし、各キャリアのセキュリティ設定のためユーザー受信拒否と認識されているか、迷惑メール対策等で、ド メイン指定受信を設定されている場合に、メールが正しく届かないことがあります。 予約をされる前に、以下のドメインを受信できるように設定してください。

#### <u>r@vaccine-reserve.jp</u>

※メールアドレスの入力間違いによりメールが届かない場合は、お手数ですが一度キャンセルしていただき、 再度予約してください。

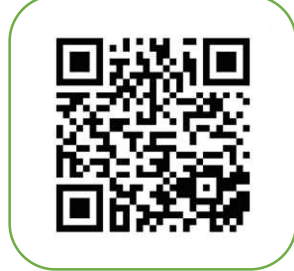

WEB予約サイト 二次元コード

## 3. 接種券番号と誕生月・日を入力し、確認事項をチェック、予約画面へ

|                                                      | C Probono             | Probono<br>碑刻東百                                                                  |
|------------------------------------------------------|-----------------------|----------------------------------------------------------------------------------|
| クチン接種 WEB予約サイト                                       |                       | 1年前3-3-3-3<br>【接種当日の持ち物】                                                         |
| お送りした接種券(A4用紙)をお手元にご用<br>意の上、予約にお進みください。             | 接種券番号(10桁)            | <ul> <li>・上田市からお送りした「新型コロナウイル<br/>スワクチン接種券」 ◆必ずお持ちください。忘れた場合は接種できません。</li> </ul> |
| 予約する                                                 | ₩生 01月 • 01日 •<br>月•日 | <ul> <li>予診票(記入してお持ちください。)</li> <li>・身分証明書(運転免許証や健康保険証など)</li> </ul>             |
|                                                      |                       | ☑ 確認しました<br>予約する                                                                 |
| ●記を入りしてリインしていたい。<br>〇接種券番号→コールセンターでお伝えした接種予約用番号(10桁) |                       |                                                                                  |
| ○誕生月・日 ➡コールセンターでお伝えした認証コード                           |                       | レーローン 「「「」」「」」「」」「」」「」」「」」「」」「」」「」」「」」「」」「」」「                                    |

## 4. 予約方法を選択

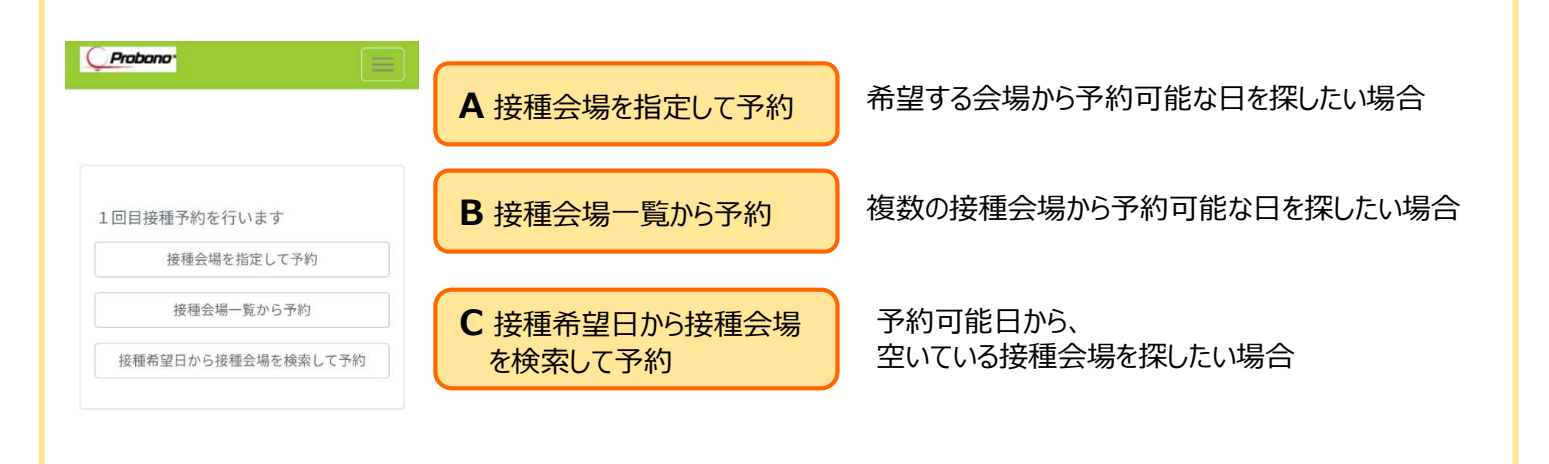

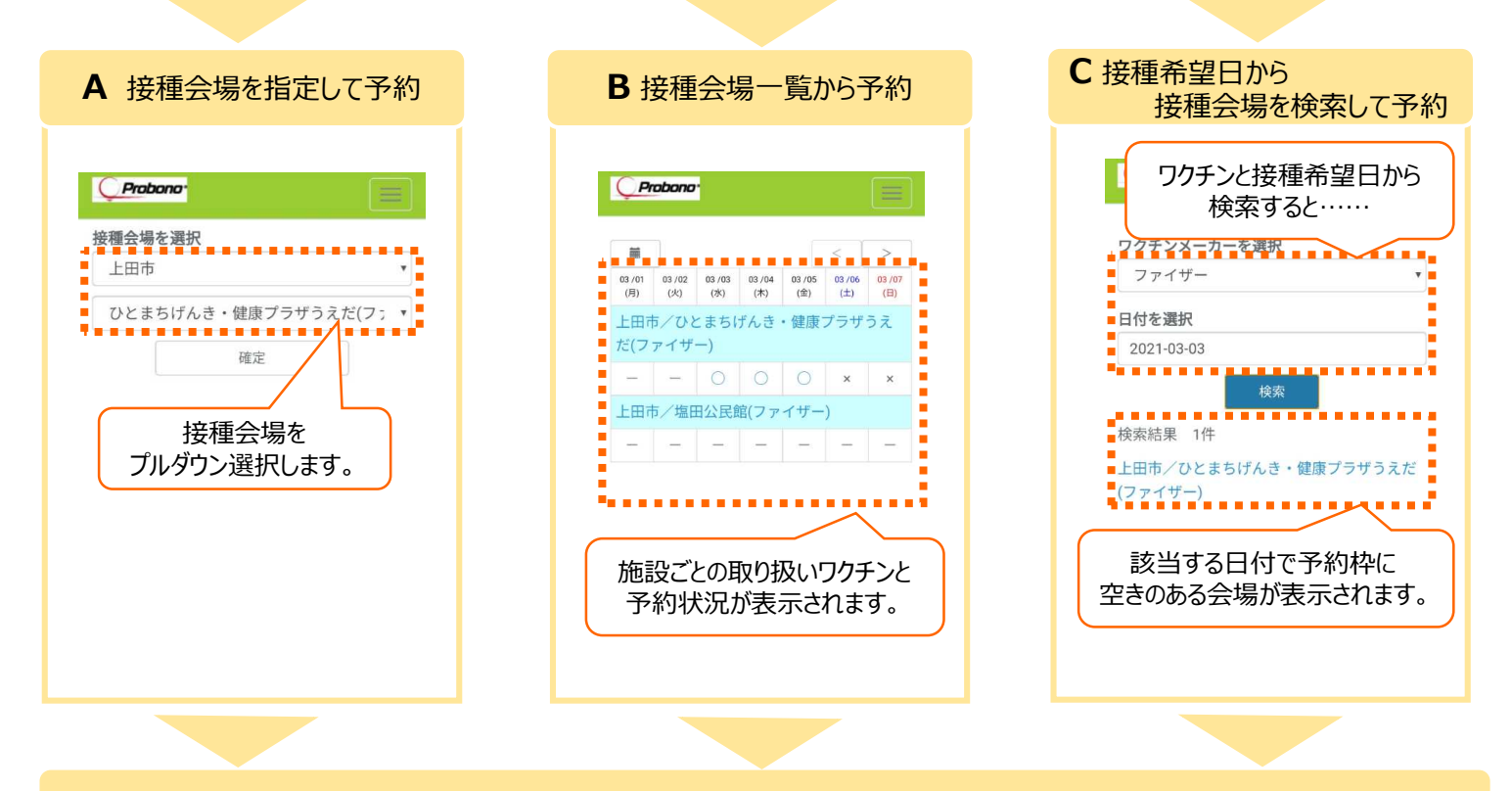

## 5. 予約、確認

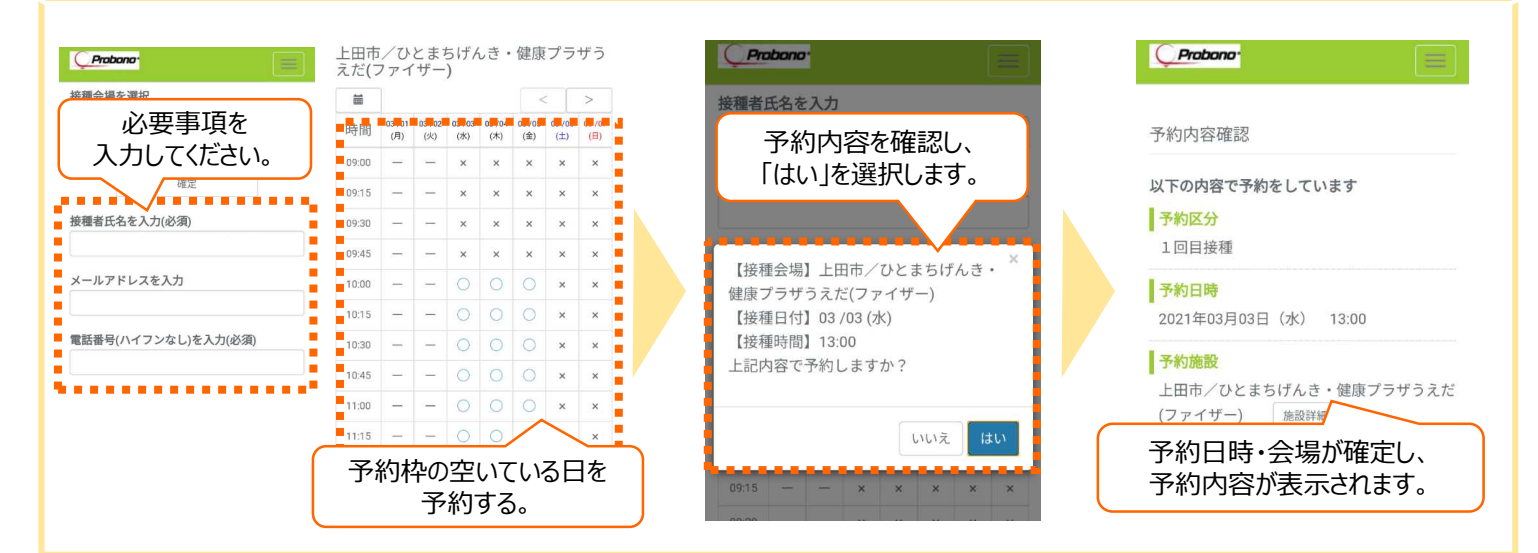

お問い合わせ・お電話での予約は上田市新型コロナワクチンコールセンターまで TEL 0570-079-567